# **DTU Operating Manual**

DTU is designed primarily to allow users to easily see real-time data of each module throughout the network, preserve various states of various nodes within the network, set various operating parameters, monitor the operation of the various state parameters and work out the statistics of various parameter values.

#### **Features:**

1. DTU collects the data of each node in the network through wireless Nrf2.4G (2.4G coverage radius: 50 m)

2. 10 / 100M adaptive network.

3. Current version supports 60 micro-inverter networking.

4. 2 x16 LCD displays simple but important message.

## I. Interface

- 1. Serial port: RS232
- 2. Ethernet port: RJ45

It is connected to the network via RJ45 port. User can get access to DTU (httpserver) through the browser.

3. Power: DC5V (1000mA)

## **II.** Functional operation

Start and log into DTU. LCD displays the following content according to the initialization:

(1) BOOTLOADER normal start and display:

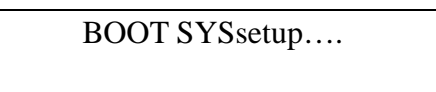

(2) System initialization:

10:26:30 System setup....

(3) Network initialization:

| 10:27:55       |  |
|----------------|--|
| ETH_BSP_Config |  |

(4) Initialization completed, access to network IP

| 10:27:55   |  |
|------------|--|
| IP:0.0.0.0 |  |

(5) Access to IP:

| 10:27:55         |  |
|------------------|--|
| IP:192.168.1.122 |  |

(6) Display of other important information in program run.

| 0.16kW | 0.07kWh |
|--------|---------|
| ALL:05 | LINK:01 |

According to IP 192.168.1.XXX displayed on LCD, log into DTU through the browser.

# III. System data view

## 1. System information

Click View→Plant Info

| View Config                 | Device ID | Events | Pwinquiry     | Upgrade | ?          |                   |
|-----------------------------|-----------|--------|---------------|---------|------------|-------------------|
| Real Time Data Output Power |           | Sy     | stem Inform   | ation:  |            |                   |
|                             |           | Sys    | stem ID:      |         | 00:00:00:0 | 0:00:00           |
| υκνν                        |           | Firr   | m Ware:       |         | 00.00.00.0 | 0                 |
| -<br>nerav                  |           | Bui    | ild Time:     |         | 14 -01 -00 | (Day-Month-Year)  |
|                             |           | Ser    | nd Date Time: |         | 0          | (300Secs-900Secs) |
| U KWN                       |           | Ne     | tWork Infor   | mation: |            |                   |
| aved                        |           | Ma     | c Address:    |         | cc:bb:aa:9 | 9:88:02           |
|                             |           | Ma     | c Address RF: |         | 00:00:00:0 | 0:00:00           |
| Jt                          |           | Ena    | able DHCP     |         |            |                   |
| Statue                      |           | IP     | address:      |         |            |                   |
| platus                      |           | Gat    | teway:        |         |            |                   |
|                             |           | Net    | tMask:        |         |            |                   |
|                             |           | DN     | S:            |         |            |                   |
|                             |           |        |               |         |            |                   |
|                             |           |        |               |         |            |                   |
|                             |           |        |               |         |            |                   |
|                             |           |        |               |         |            |                   |
|                             |           |        |               |         |            |                   |

Information contained:

System information display, the system information is set by Config $\rightarrow$ SystemConfig when the device begins to start.

Click Home or View→Real Time Data

## 2. Monitoring of real-time data

Click Home or View  $\rightarrow$  Real Time Data Click Home or View  $\rightarrow$  Real Time Data

| Nome View Config   | Device ID | Events | PWing   | ury  | Upgrade | '      |       |        |       |                     |
|--------------------|-----------|--------|---------|------|---------|--------|-------|--------|-------|---------------------|
|                    |           |        |         |      |         |        |       |        |       | View as: table      |
| Real Time Data     |           | ID     | V       | OLPV | VOLGIR  | FREQ   | POWER | ENERGY | TEMP  | TIME                |
| Total Output Power |           | 1105   | 50099 0 | . ov | 0. 0V   | 0. OHz | 0. 0W | 0Wh    | 0.0C  | 2000-00-00 00:00:0  |
| 0.00 kW            |           | 1105   | 5009f 0 | . OV | 0. 0V   | 0. OHz | 0. 0W | 0Wh    | 0. OC | 2000-00-00 00:00:00 |
|                    |           | 1105   | 5001e O | . OV | 0. 0V   | 0. OHz | 0. 0W | 0Wh    | 0. OC | 2000-00-00 00:00:0  |
| Total Energy       |           | 1104   | 0005 0  | . 0V | 0. 0V   | 0. OHz | 0. 0W | 0Wh    | 0. OC | 2000-00-00 00:00:00 |
|                    |           | 1105   | 500c3 0 | . 0V | 0. 0V   | 0. 0Hz | 0. 0W | 0Wh    | 0. OC | 2000-00-00 00:00:0  |
| 0.00 KWII          |           | 1104   | 0111 0  | . OV | 0. OV   | 0. OHz | 0. 0W | 0Wh    | 0.0C  | 2000-00-00 00:00:00 |
| Today Energy       |           | 1104   | 0114 0  | . OV | 0. 0V   | 0. OHz | 0. 0W | 0Wh    | 0. 0C | 2000-00-00 00:00:00 |
|                    |           | 1105   | 500c7 0 | . OV | 0. 0V   | 0. 0Hz | 0. 0W | 0Wh    | 0. OC | 2000-00-00 00:00:0  |
| 0.00 kWh           |           | 1105   | 500c6 0 | . 0V | 0. 0V   | 0. 0Hz | 0. 0W | 0Wh    | 0. OC | 2000-00-00 00:00:0  |
|                    |           | 1104   | 0113 0  | . OV | 0. 0V   | 0. OHz | 0. 0W | 0Wh    | 0. OC | 2000-00-00 00:00:00 |
| CO2 Saved          |           | 1104   | 0112 0  | . 0V | 0. 0V   | 0. 0Hz | 0. 0W | 0Wh    | 0. 0C | 2000-00-00 00:00:00 |
| 0.00 ka            |           | 1105   | 00009 0 | . 0V | 0. 0V   | 0. 0Hz | 0. 0W | UWh    | U. 0C | 2000-00-00 00:00:00 |
|                    |           | 1104   | 0115 0  | . UV | 0. 0V   | U. OHZ | 0.0W  | UWh    | 0.00  | 2000-00-00 00:00:00 |
| Plant Status       |           | 1104   | 10110 0 | . 07 | 0.00    | U. UHZ | 0.00  | UVVN   | 0.00  | 2000-00-00 00:00:00 |
|                    |           |        |         |      |         |        |       |        |       |                     |
|                    |           |        |         |      |         |        |       |        |       |                     |
|                    |           |        |         |      |         |        |       |        |       |                     |

Home statistics: total outputs power, total energy, today energy, CO<sub>2</sub> saved Real-time display: Node ID, VOLPV, VOLGRID, FREQ, power, energy, temperature, time.

Registration

## 3. Emery query

Click Pwinquiry

( Hoymiles

Config

Events Pwinquiry Upgrade

| Total Output Power 0.32 kW |
|----------------------------|
| Total Energy<br>0.97 kWh   |
| CO2 Saved 0.76 t           |
| Plant Status<br>-          |
|                            |
|                            |

| Energy inqu | uiry : 14 - 06 | - 23 (Yea | r-Month-Date) | Day query | Month query |
|-------------|----------------|-----------|---------------|-----------|-------------|
| ID          | ENERGY         | WEEK      | MONTH         | HISTORY   | TIME        |
| 1104001b    | 0000           | 0042      | 0042          | 18169     | 2014-06-03  |
| 1104001a    | 0000           | 00219     | 0124          | 0124      | 2014-06-03  |
| 1104001e    | 24120          | 24120     | 10311         | 10311     | 2014-06-03  |
| 1104001b    | 0000           | 0042      | 0042          | 18169     | 2014-06-04  |
| 1104001a    | 65161          | 66124     | 66185         | 66185     | 2014-06-04  |
| 1104001e    | 0080           | 24200     | 10391         | 10391     | 2014-06-04  |
| 1104001b    | 0000           | 0000      | 0042          | 18169     | 2014-06-05  |
| 1104001a    | 0000           | 0000      | 66185         | 66185     | 2014-06-05  |
| 1104001e    | 0000           | 0000      | 10391         | 10391     | 2014-06-05  |
| 1104001f    | 0000           | 0000      | 0000          | 0000      | 2014-06-05  |
| 1104001b    | 0000           | 0000      | 0042          | 18169     | 2014-06-06  |
| 1104001a    | 0000           | 0000      | 66185         | 66185     | 2014-06-06  |
| 1104001e    | 0000           | 0000      | 10391         | 10391     | 2014-06-06  |
| 1104001f    | 0000           | 0000      | 0000          | 0000      | 2014-06-06  |

Description: fill in the query date, day query: energy query of entry date. Month query: daily energy query of entry month.

# 4. Ground fault display and exclusion

Click Config  $\rightarrow$  GFDI Fault

|              | Hoymiles         |                               |                           |             |
|--------------|------------------|-------------------------------|---------------------------|-------------|
| Home View    | Config Device ID | ) Events Pwinquiry Upgrade    | ?                         |             |
|              | GFDI Fault       |                               |                           |             |
|              | LimitPower       |                               |                           |             |
|              | Para Settings    | GfdiFault: you can dick the l | potton to dear this alarm |             |
| 0.00 KW      | System Config    | Machine ID                    | State                     | Operation   |
| Total Energy | Date/Time        | 11050099                      | GFDI Fault                | Clear Fault |
| 0.00 kW      |                  |                               |                           |             |
| CO2 Saved    |                  |                               |                           |             |
| 0.00 t       |                  |                               |                           |             |
| Plant Status |                  |                               |                           |             |
| -            |                  |                               |                           |             |
|              |                  |                               |                           |             |
|              |                  |                               |                           |             |
|              |                  |                               |                           |             |
|              |                  |                               |                           |             |
|              |                  |                               |                           |             |
|              |                  |                               |                           |             |

Operation: Check whether there is a ground fault, if you need to clear the ground fault, click Clear Fault

# 5. Time set

Click Config→Date/Time

| P H          | loymile       | S             |             |               |      |                      |      |
|--------------|---------------|---------------|-------------|---------------|------|----------------------|------|
| Home View    | Config Dev    | vice ID Event | s Pwinquiry | y Upgrade     | ?    |                      |      |
|              | GFDI Fault    |               |             |               |      |                      |      |
|              | LimitPower    |               |             |               |      |                      |      |
|              | Para Settings | C             | ate & Time: |               |      |                      |      |
| 0.00 KW      | System Config |               |             | Date: 14 _ 07 | - 29 | (Year-Month-Day)     |      |
| Total Energy | Date/Time     |               |             | Time: 17 : 41 | : 00 | (Hour:Minute:Second) |      |
| 0.00 kWł     |               |               |             |               |      |                      |      |
| CO2 Saved    |               |               |             |               |      |                      |      |
| 0.00 t       |               |               |             |               |      |                      | Sand |
| Plant Status |               |               |             |               |      |                      | Senu |
| -            |               |               |             |               |      |                      |      |
|              |               |               |             |               |      |                      |      |
|              |               |               |             |               |      |                      |      |
|              |               |               |             |               |      |                      |      |

Description: if you set the system time, please fill in the time in the sequence of Year-Month-Day, Hour: Minute: Second.

# **IV. System login**

(Non-professional users banned!)

When system logs into the page that require permissions, you need username and password:

Description: After the user enters username and password, he can go to  $config \rightarrow system$  config to modify the user name and password, the default is admin / admin.

P Hoymiles

| Home    | View     | Config | Device ID | Events | Pwinquiry | Upgrade | ?         |           |      |                    |       |
|---------|----------|--------|-----------|--------|-----------|---------|-----------|-----------|------|--------------------|-------|
|         |          |        |           |        |           |         |           |           | Viev | v as: <b>table</b> | panel |
| Total ( | Dutput P | ower   |           |        |           |         |           |           |      |                    |       |
| 0.0     | 0 kW     |        |           |        |           |         |           |           |      |                    |       |
| Today   | Energy   |        |           |        |           |         | USERNAME: | admin     |      |                    |       |
| 0.0     | 0 kWh    |        |           |        |           |         | PASSWORD: | •••••     |      |                    |       |
| CO2 S   | aved     |        |           |        |           |         |           |           |      |                    |       |
| 0.0     | 0 t      |        |           |        |           |         | ENT       | IER CLEAR |      |                    |       |
| Plant S | Status   |        |           |        |           |         |           |           |      |                    |       |
| -       |          |        |           |        |           |         |           |           |      |                    |       |
|         |          |        |           |        |           |         |           |           |      |                    |       |
|         |          |        |           |        |           |         |           |           |      |                    |       |

#### 1. LimitPower

Click Config→LimitPower

| P H            | loymiles         |        |           |               |       |             |             |  |
|----------------|------------------|--------|-----------|---------------|-------|-------------|-------------|--|
| Home View      | Config Device ID | Events | Pwinquiry | Upgrade       | ?     |             |             |  |
|                | GFDI Fault       |        |           |               |       |             |             |  |
|                | LimitPower       |        |           |               |       |             |             |  |
| Total Output F | Para Settings    | Ser    | nd All    | Total Devicei | d: 01 |             |             |  |
| 0.00 kW        | System Config    | ID Num | ber       |               |       | SET PW PCT% | EST PW PCT% |  |
| Total Energy   |                  | 11040. | 103       |               |       | 0.0         | 0.0%        |  |
| 0.00 kWł       | Date/Time        |        |           |               |       |             |             |  |
| CO2 Saved      |                  |        |           |               |       |             |             |  |
|                |                  |        |           |               |       |             |             |  |
| 0.00 1         |                  |        |           |               |       |             |             |  |
| Plant Status   |                  |        |           |               |       |             |             |  |
| -              |                  |        |           |               |       |             |             |  |
|                |                  |        |           |               |       |             |             |  |

Parameter Description: In case of node set in SET PW PCT, the limit power value 0 indicates Not Set

EST PW PCT displays current limit power value of node, and 0 means Not Successful

# 2. Configuration of parameters grid-connected protection

Click Config $\rightarrow$ Para Setting

| P H                      | Hoymiles         |                          |          |                      |        |
|--------------------------|------------------|--------------------------|----------|----------------------|--------|
| Home View                | Config Device ID | Events Pwinquiry U       | pgrade ? |                      |        |
|                          | GFDI Fault       |                          |          |                      |        |
|                          | LimitPower       |                          |          |                      |        |
|                          | Config one       | Parameter Config:        |          |                      |        |
| 0.00 KW                  | Para Settings    | OverVol limit1:          | 290.0 V  | OverVol trip time1:  | 0.16 s |
| Total Energy<br>0.00 kWl | System Config    | OverVol limit2:          | 270.0 V  | OverVol trip time2:  | 1.00 s |
| CO2 Saved                | Date/Time        | UnderVol limit1:         | 195.5 V  | UnderVol trip time1: | 2.00 s |
| 0.00 t                   |                  | UnderVol limit2:         | 120.0 V  | UnderVol trip time2: | 0.16 s |
| Plant Status             |                  | OverFre limit1:          | 52.00 Hz | OverFre trip time1:  | 0.16 s |
| -                        |                  | OverFre limit2:          | 51.00 Hz | OverFre trip time2:  | 0.16 s |
|                          |                  | UnderFre limit1:         | 48.00 Hz | UnderFre trip time1: | 0.16 s |
|                          |                  | UnderFre limit2:         | 47.00 Hz | UnderFre trip time1: | 0.16 S |
|                          |                  | LongTerm reconnect time: | 10.00 s  |                      |        |
|                          |                  |                          |          |                      | Send   |

Set the various protection nodes of micro-inverter and time delayed for protection operation

# 3. System settings

Click Config→System Config

| ( Hoymiles                      |                          |                               |
|---------------------------------|--------------------------|-------------------------------|
| Home View Config Device ID      | Events Pwinquiry Upgrade | ?                             |
| GFDI Fault                      |                          |                               |
| LimitPower                      |                          |                               |
| Total Output F<br>Para Settings | System ID:               | 00:00:00:00:00                |
| 0.00 kW System Config           | Firm Ware:               | 00.00.00                      |
| Total Energy                    | Build Time:              | 14 - 01 - 00 (Day-Month-Year) |
| 0.00 kWh                        | Send Date Time:          | 44 (300Secs-900Secs)          |
| CO2 Saved                       | Username:                | admin                         |
|                                 | Password:                | admin                         |
| 0.001                           | NetWork Information:     | arth: ar 00.89.00             |
| Plant Status                    | Mac Address RF:          | 0:01:11:03:00:09              |
|                                 | Enable DHCP              | V                             |
|                                 | IP address:              | 192.168.01.103                |
|                                 | Gateway:                 | 192. 168. 01. 01              |
|                                 | NetMask:                 | 255. 255. 255. 00             |
|                                 | DNS:                     | 192.168.01.01                 |
| ı,htm                           |                          |                               |

Configuration Description: set System ID, Firm Ware, Build Time, Send Date Time, MAC address, RF address, check whether IP address is dynamically assigned or not, and set network parameters when IP address is static.

#### 4. Manual configuration of system node ID

Click Device ID→Manual Config

| C              | D H               | loym   | niles         |        |             |         |        |        |                   |        |
|----------------|-------------------|--------|---------------|--------|-------------|---------|--------|--------|-------------------|--------|
| Home           | View              | Config | Device ID     | Events | Pwinquiry   | Upgrade | ?      |        |                   |        |
|                |                   |        | Manual Config |        |             |         |        |        |                   |        |
| Total C        | Dutput Po<br>D kW | ower   |               |        | Machine Id: |         | Add ID | Reg ID | Total Registered: | 02     |
|                |                   |        |               |        | ID Number   | St      | ate    |        | Operation         |        |
| Total E        | inergy            |        |               | 1:     | 10500a3     | Or      | า      | Open   | Close             | Delete |
| 0.00           | ) kWh             |        |               | 1      | 1050024     | Or      | า      | Open   | Close             | Delete |
| CO2 Sa<br>0.00 | aved<br>D t       |        |               |        |             |         |        |        |                   |        |
| Plant S        | itatus            |        |               |        |             |         |        |        |                   |        |
|                |                   |        |               |        |             |         |        |        |                   |        |

Manually add ID by clicking ADD ID to add the ID to the list below. If you have added all ID, click REG ID for the registration of ID in the system.

#### 5. Automatic configuration of node ID

Click Device ID→Auto Scan

| Phoymetry Hoymetry    | niles         |                         |                   |          |             |        |       |                  |   |
|-----------------------|---------------|-------------------------|-------------------|----------|-------------|--------|-------|------------------|---|
| Home View Config      | Device ID     | Events                  | Pwinquiry         | Upgrade  | ?           |        |       |                  |   |
|                       | Manual Config |                         |                   |          |             |        |       |                  |   |
|                       | Auto Scan     |                         |                   |          |             |        |       |                  |   |
| Total Output Power    |               | Scar                    | Times:            | Min Tota | al Devices: | ScanID | RegID | Total Scanned: 1 | 7 |
| Total Energy          |               | 11050<br>11050<br>11040 | Da3<br>024<br>114 |          |             |        |       |                  |   |
| 0.00 kWh<br>CO2 Saved |               | 11050<br>11040          | 0c7<br>115        |          |             |        |       |                  |   |
| 0.00 t                |               | 11040<br>11040<br>11040 | 112<br>116        |          |             |        |       |                  |   |
| Plant Status          |               | 11050<br>11030<br>11040 | )c9<br>101<br>103 |          |             |        |       |                  |   |
|                       |               | 11050<br>11040          | 0c6<br>117        |          |             |        |       |                  |   |
|                       |               | 11040<br>11040<br>11050 | 118<br>113<br>0c3 |          |             |        |       |                  |   |
| m                     |               | 11040                   | 102               |          |             |        |       |                  |   |

Description: Configuration of Network Node ID Auto Search of ID and adding of Reg ID to the user ID list afterwards.

# 6. Real-time fault inquiry

Click Event→Current Event

| Hoym                                                                                                  | niles     |                            |             |         |        |                |                             |
|----------------------------------------------------------------------------------------------------|-----------|----------------------------|-------------|---------|--------|----------------|-----------------------------|
| Home View Config                                                                                      | Device ID | Events                     | Pwinquiry   | Upgrade | ?      |                |                             |
|                                                                                                    | _         | Current Ev<br>Historical E | ent<br>vent |         | CTATUS | NOTIO          | 77.115                      |
| Total Output Power<br>0.00 kW<br>Total Energy<br>0.00 kWh<br>CO2 Saved<br>0.00 t<br>Plant Status<br>- |           | 110                        | 40103       |         | 0000   | NOTICE<br>0000 | 11ME<br>2000-00-00 00:00:00 |

View real-time fault of each node

## 7. Historical fault query

Click Event → Historical Event

Historical fault query: Fill in time  $\rightarrow$  day query or month query. If there is more than one page, click page down and up to display other data.

## 8. Update of micro-inverter program

Click Device ID→Manual Config

| ( Hoymiles                                                                                            |                        |                    |
|----------------------------------------------------------------------------------------------------|------------------------|--------------------|
| Home View Config Device                                                                               | D Events Pwinquiry Upg | prade ?            |
| Total Output Power<br>0.00 kW<br>Total Energy<br>0.00 kWh<br>CO2 Saved<br>0.00 t<br>Plant Status<br>- | Upgrade MIV Firm       | rmware<br>Firmware |

Select the program to be downloaded through Browse as follows:

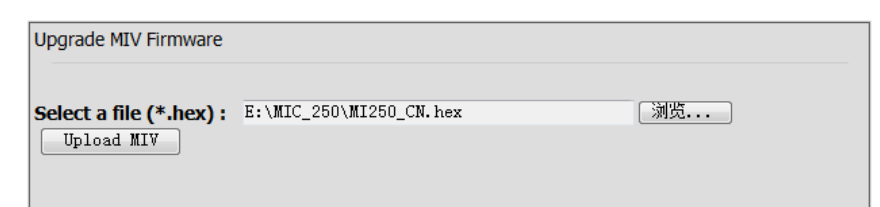

Config Device ID Events Pwinquiry Upgrade

Click Upload MIV. The update of ID requires micro-inverters updated as follows:

Hoymiles

| Dutput Power | Upgrade is success to DTU: you ca | n dick the botton to upgrade pr | ogram to target |
|--------------|-----------------------------------|---------------------------------|-----------------|
|              | Machine ID                        | State                           | Operation       |
| nergy        | 11050099                          | 100%                            | Up_MI           |
| kWh          | 1105009f                          | 100%                            | Up_MI           |
|              | 1105001e                          | 100%                            | Up_MI           |
| 00 t         | 11040005                          | 100%                            | Up_MI           |
|              | 110500c3                          | 100%                            | Up_MI           |
|              | 11040111                          | 100%                            | Up_MI =         |
|              | 11040114                          | 100%                            | Up_MI           |
|              | 110500c7                          | 100%                            | Up_MI           |
|              | 110500c6                          | 100%                            | Up_MI           |
|              | 11040113                          | 100%                            | Up_MI           |
|              | 11040112                          | 100%                            | Up_MI           |
|              | 110500c9                          | 100%                            | Up_MI           |

| Machine ID | State | Operation |
|------------|-------|-----------|
| 1105009f   | 100%  | Up_MI     |
| 11050119   | 00%   | Up_MI     |
| 1105007c   | 100%  | Up_MI     |
| 11050137   | 100%  | Up_MI     |
| 11040005   | 100%  | Up_MI     |

When the state shows the percentage of 100%, it indicates a successful update of micro inverters for this address.

## 9. DTU program update

Click Upgrade→DTU Firmware

| Phoy Hoy                                                                                              | miles       |                         |              |            |  |     |  |
|----------------------------------------------------------------------------------------------------|-------------|-------------------------|--------------|------------|--|-----|--|
| Home View Confi                                                                                       | g Device ID | Events I                | Pwinquiry Up | grade ?    |  |     |  |
|                                                                                                    |             |                         | MI F         | Firmware   |  |     |  |
| Total Output Power<br>0.00 kW<br>Total Energy<br>0.00 kWh<br>CO2 Saved<br>0.00 t<br>Plant Status<br>- |             | Upgrad<br>Select<br>Up1 | de DTU Firn  | J Firmware |  | 〔浏览 |  |

Select the program to be updated through Browse.

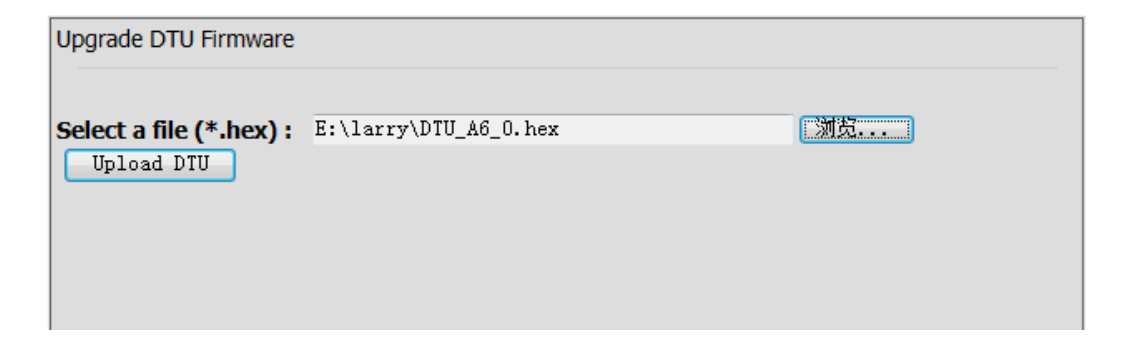

Click Upload DTU to upload DTU program as shown in the table below

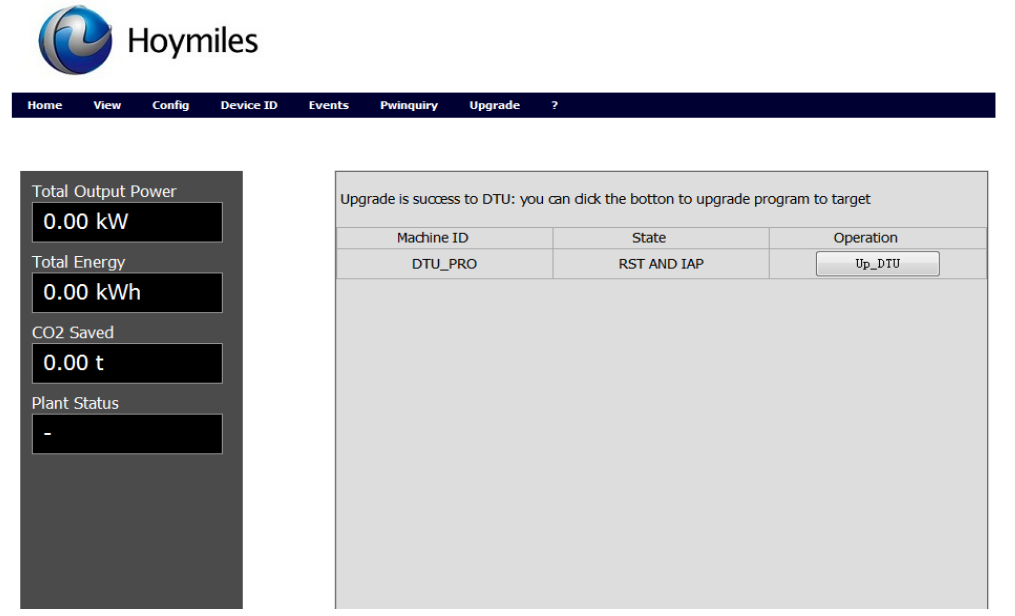

Click Up\_DTU, and LCD displays.

|            | BootloaderIAP                        |
|------------|--------------------------------------|
| DTU progra | am updates start until LCD displays. |
|            | 10:27:55                             |
|            | IP:192.168.1.122                     |

It indicates update process is successful, if the original IP is the same with the original one this time, the page will display as shown below.

| 6                       | ( Hoymiles                      |        |           |        |                            |               |                          |                        |                 |  |  |
|-------------------------|---------------------------------|--------|-----------|--------|----------------------------|---------------|--------------------------|------------------------|-----------------|--|--|
| Home                    | View                            | Config | Device ID | Events | Pwinquiry                  | Upgrade       | ?                        |                        |                 |  |  |
| Total 0                 | Output P<br>0 kW                | Power  |           | Upg    | grade is succes<br>Machine | is to DTU: yo | u can dick the botton to | upgrade program to tar | get<br>veration |  |  |
| Total E<br>0.0<br>CO2 S | Energy<br>0 kWh<br>Gaved<br>0 t | 1      |           |        |                            |               |                          |                        |                 |  |  |
| Syst                    | em u                            | pdate  | ends.     |        |                            |               |                          |                        |                 |  |  |